# PAGONLINE

# Come procedere step by step

## Accedere al sito <u>www.iispiranesi.edu.it</u>

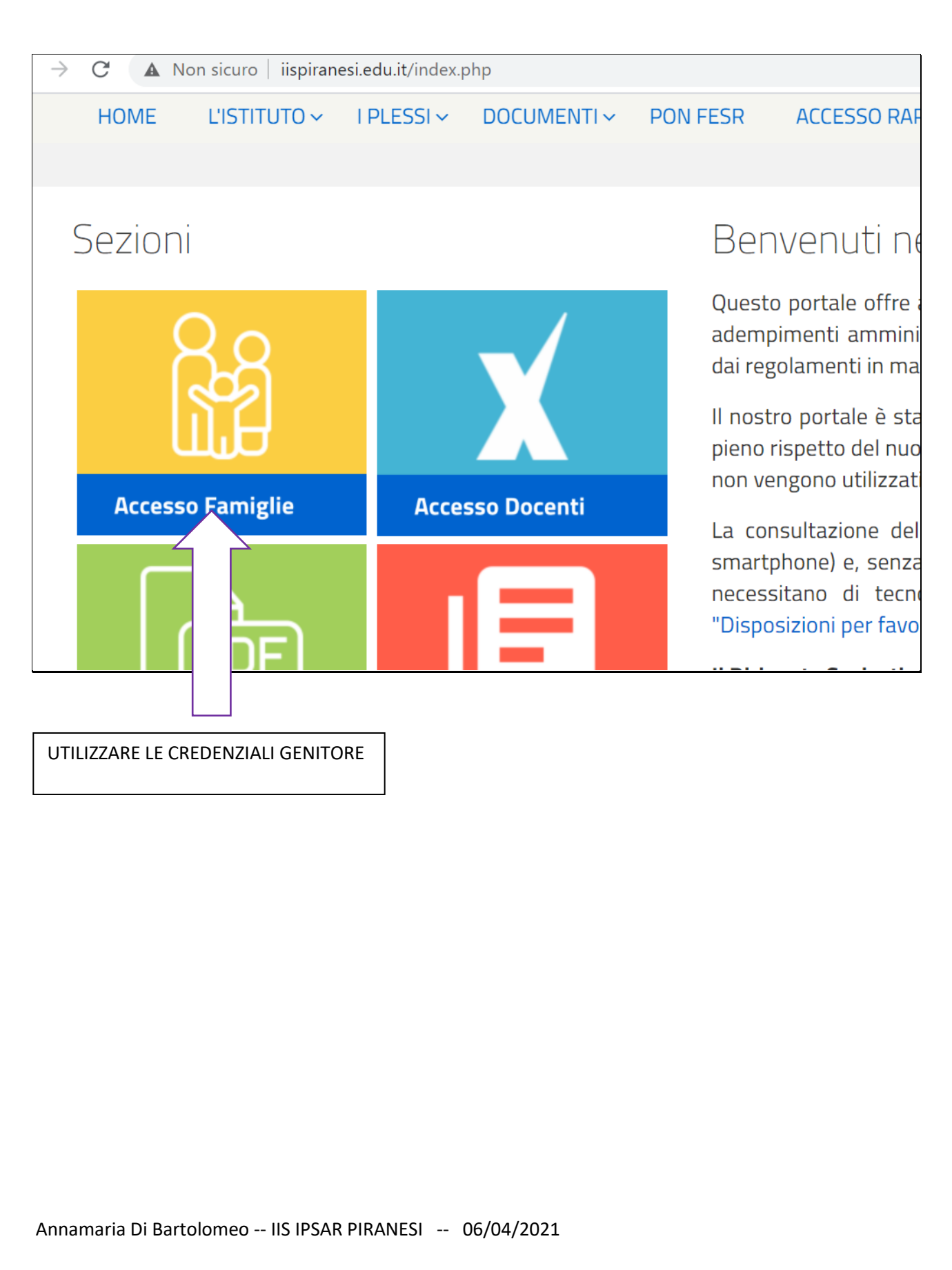

| → C 🗯 po                 | ortaleargo.it/auth/sso/login/?login_challen                                                                                      | ge=5150b7d4940d4tt99b79aea143 |
|--------------------------|----------------------------------------------------------------------------------------------------|-------------------------------|
|                          | Famiglia                                                                                                    |                               |
| sg27747                  | a<br>(obbligatorio per studenti e genitori)                                                                                      |                               |
| Le Nome Utente verdianna | 9                                                                                                    | Questa è                      |
| Password                 | Recupera la password                                                                                                    |                               |
| Ricordami                | Cliccando su "Ricordami" non dovrai più autenticarti su<br>questo dispositivo per accedere alle applicazioni.<br>Informativa SSO |                               |
| ARGO                     |                                                                                                    |                               |
| (                        | 2021 - Tutti i diritti riservati                                                                                                 |                               |

| ARGO                       | S  | CUOLANEXT<br>"PIRANESI"<br>VIA MAGNA GRAECIA SNC - CAPACCIO                                                                                                    |
|----------------------------|----|----------------------------------------------------------------------------------------------------|
| Servizi Alunno             |    | Alunno: ROSSI MARIA<br>Classe: 1Z LICEO SCIENTIFICO Informiamo gli utenti che è adesso scaricabile la nuova app per dispositivi mobili. Venite a scoprire Didup Famiglia sugli<br>Il codice scuola da utilizzare per accedere all'app è SG27747, utente e password sono quelle utilizzate per acced |
|                            |    |                                                                                                    |
| 6/                         |    |                                                                                                    |
| <sup>6</sup><br>3 <b>8</b> |    |                                                                                                    |
| Servizi Classe             | •  |                                                                                                    |
| Documenti                  | •  |                                                                                                    |
| Utilità                    |    |                                                                                                    |
|                            |    |                                                                                                    |
| COMPARIRA'                 | EL | ENCO DEI CONTRIBUTI DA VERSARE                                                                                                    |
|                            |    |                                                                                                    |

|                                                                                                    | Tasse Alunno              |                             |                |          |                     |            |                               |                                                                                                    |                                                                                                    |            |                    |                                  |        |
|----------------------------------------------------------------------------------------------------|---------------------------|-----------------------------|----------------|----------|---------------------|------------|-------------------------------|----------------------------------------------------------------------------------------------------|----------------------------------------------------------------------------------------------------|------------|--------------------|----------------------------------|--------|
| IUV         Imp. Rate         Rate         Imp. Rate         Scale         Pagabetic<br>scale         Modulitie di pagamento crestance del pagamento e stato constante         Stato Pagamento e stato constantes de pagamento e stato constantes de pagamento pagamento paga                                                                                    | IT2I                      | ITUTO DI ISTRUZIONE SUPERIO | DRE - IPSAR "I | PIRANESI | I" VIA MAGNA        | GRAECIA SN | C - CAPACCI                   |                                                                                                    |                                                                                                    |            | pac                | 10PA                             |        |
| contributo CLASSE 2 Ileao           0316172522652007         50.00         1         50.00         31052021         S         Pagamento inmediato (on-line) o trante stanga dell'avito di la contributo de 1.85. Scala avito present nella contributo de 1.85. Scala avito present nella contributo de 1.85. Scala avito present nella contributo de 1.85. Scala avito present nella contributo de 1.85. Scala avito de 1.85. Scala avito present nella contributo de 1.85. Scala avito present nella contributo de 1.85. Scala avito presenta scala avito de 1.85. Scala                                                                    | Tassa                     | IUV                         | imp. Tassa     | Rata     | Imp.Rata            | Scadenza   | Pagabile<br>oltre<br>scadenza | Modalità di pagamento consentite                                                                                                    | Stato Pagamento                                                                                                    | Imp.Pagato | Data<br>Operazione | Avviso di<br>Pagamento           | Ricevi |
| contrubus CLASSE 3 liceo         0316172803108023         50.00         1         50.00<br>Liceoch         3         Pagamento (sequence) scatula         Anulato per sessione scatula         0104/201           contrubus CLASSE 4 liceo         0316172803196203         50.00         1         50.00         1         50.00         1         Pagamento (sequence) scatula         Anulato per sessione scatula         0104/201         0104/201           contrubus CLASSE 4 liceo         031617280359569         50.00         1         50.00         1         50.00         1         Pagamento inscatular distanta distanta distan                                                                                                    | contributo CLASSE 2 liceo | 03161726226526007           | 50,00          | 1        | 50,00               | 31/05/2021 | s                             | Pagamento immediato (on-line) o tramite stampa dell'avviso di<br>pagamento (pagamento presso un Prestatore di Servizi di<br>Pagamento in un momento successivo)                                                   | L'avviso di pagamento e' stato correttamente generato ed è<br>scaricabile mediante il link' Scarica avviso' presente nella colonna<br>Avviso di Pagamento' si attende esecuzione dei pagamento pre<br>un PSP abilitato. Premere il pulsante 'Consulta elenco PSP' per<br>visualiazzare elenco completo dei FSP abilitati. | \$0        |                    | Scarica avviso<br>Elimina avviso |        |
| 2010DUO CLASSE 4 loco 0.30161772835395500 50.00 1 1 00000 10 00200 S Pagamento (pagamento (pagamento gamento agamento gamento agamento aga | contributo CLASSE 3 liceo | 03161726301180238           | 50,00          | 1        | 50,00<br>Modifica   |            |                               | Pagamento immediato (on-line) o tramite stampa dell'avviso di                                                                                                    | Annullato per sessione scaduta                                                                                                    |            | 01/04/2021         |                                  |        |
|                                                                                                    |                           |                             |                |          | Importo             | 31/05/2021 | s                             | Pagamento (pagamento presso un Prestatore di Servizi di<br>Pagamento in un momento successivo)                                                                                                    |                                                                                                    |            |                    |                                  |        |
|                                                                                                    | contributo CLASSE 4 ticeo | 03161772635395509           | 50,00          | 1        | Modifica<br>Imeorto | 31/05/2021 | S                             | pagamento in presenteno presso non resolución de Servició de<br>Regamento nu monectado por successivo).<br>Pagamento in menadado (on-kal) o puesta la tampa dell'avivo di<br>Pagamento in un momento successivo). |                                                                                                    |            |                    |                                  |        |

Si hanno a disposizione le seguenti funzioni:

- Paga subito
- Richiedi avviso di pagamento

| Istruzioni Consulta ele | nco PSP (per Avviso di Pagamento) | Aggiorna stato pagamenti | Richiedi avviso di pagamento | Paga subito |
|-------------------------|-----------------------------------|--------------------------|------------------------------|-------------|
|                         |                                   |                          |                              | Versione    |

**Paga subito** avvia il pagamento immediato per uno o più contributi. Avviata la procedura, il programma accede un pannello in cui verranno elencati i contributi che risultano ancora da versare.

| Elenco Tasse da pagare                                                    | · · ·                                                                      |                            |                     |                              |                   | ×     |
|---------------------------------------------------------------------------|----------------------------------------------------------------------------|----------------------------|---------------------|------------------------------|-------------------|-------|
| Attenzione: selezio                                                       | onare tasse emesse dallo stesso Ente Creditore. Non è possibile pagare p   | più di cinque tasse contem | poranamente.        |                              |                   |       |
| Tassa                                                                     | Ente creditore                                                             | Imp.Tassa                  | Rata                | Imp.Rata                     | Scadenza          |       |
| Contributo CLASSE 3 liceo                                                 | I.I.S. IPSAR PIRANESI                                                      | 50.00                      | 1                   | 50,00                        | 30/05/2021        | 1     |
| contributo CLASSE 4 liceo                                                 | I.I.S. IPSAR PIRANESI                                                      | 50.00                      | 1                   | 50,00                        | 30/05/2021        |       |
|                                                                           |                                                                            |                            |                     |                              |                   |       |
|                                                                           |                                                                            |                            |                     |                              |                   |       |
|                                                                           |                                                                            |                            |                     |                              |                   |       |
|                                                                           |                                                                            |                            |                     |                              |                   |       |
|                                                                           |                                                                            |                            |                     |                              |                   |       |
|                                                                           |                                                                            |                            |                     |                              |                   |       |
|                                                                           |                                                                            |                            |                     |                              |                   |       |
|                                                                           |                                                                            |                            |                     |                              |                   |       |
|                                                                           |                                                                            |                            |                     |                              |                   |       |
|                                                                           |                                                                            |                            |                     |                              |                   |       |
|                                                                           |                                                                            |                            |                     |                              |                   |       |
| Attenzione: Per i pagamenti evidenziati risulta un'operazione in corso, i | in fase di esecuzione o di completamento; l'eventuale richiesta di esecuzi | zione di un nuovo pagame   | nto, comporta l'ani | nullamento dell'azione con i | l possibile risch | io di |
|                                                                           | percere il merimento ad un eventuale pagamento effett                      | uato                       |                     |                              |                   |       |
|                                                                           |                                                                            |                            |                     | V Confer                     | ma 🗙 Ani          | nulla |

Scegliendo un importo e cliccando su CONFERMA

| assa                                                                          | Imp.Tassa                               | Rata     | Imp.Rata      | Scadenza            |
|-------------------------------------------------------------------------------|-----------------------------------------|----------|---------------|---------------------|
| ontributo CLASSE 4 liceo                                                      | 50,00                                   | 1        | 50,00         | 30/05/2021          |
|                                                                               |                                         |          |               |                     |
|                                                                               |                                         |          |               |                     |
|                                                                               |                                         |          |               |                     |
|                                                                               |                                         |          |               |                     |
| Totale da pagare: 50.00 escluse eventuali commissi                            | oni                                     |          |               |                     |
| Pagatore: ANNA VERDI                                                          |                                         |          |               |                     |
| Attenzione: premendo il pulsante 'Conferma' verrà inviata una i<br>prima di p | richiesta telematica al No<br>rocedere! | do Pagol | PA, accertars | i dei dati inseriti |
|                                                                               |                                         |          | V Conferma    | 🗙 Annulla           |
|                                                                               |                                         |          |               |                     |
|                                                                               |                                         |          |               |                     |

| pagoPA | /RFB/03161772695390718/50.00/TXT/contributo CLASSE 4 liceo<br>50,00 € | Annulla |
|--------|-----------------------------------------------------------------------|---------|
|        | $IT \sim$                                                             |         |
|        | pagoPA                                                                |         |
|        | Entra con SPID                                                        |         |
|        | Non hai SPID? Scopri di più                                           |         |
|        | Entra con la tua email                                                |         |
|        |                                                                       |         |
|        |                                                                       |         |

Se si è in possesso di credenziali Spid, si può accedere specificandole, altrimenti l'accesso può avvenire indicando un indirizzo email. Il sistema

richiede eventualmente la registrazione a pagoPA, è facoltà dell'utente aderire a questa richiesta, oppure proseguire senza registrarsi.

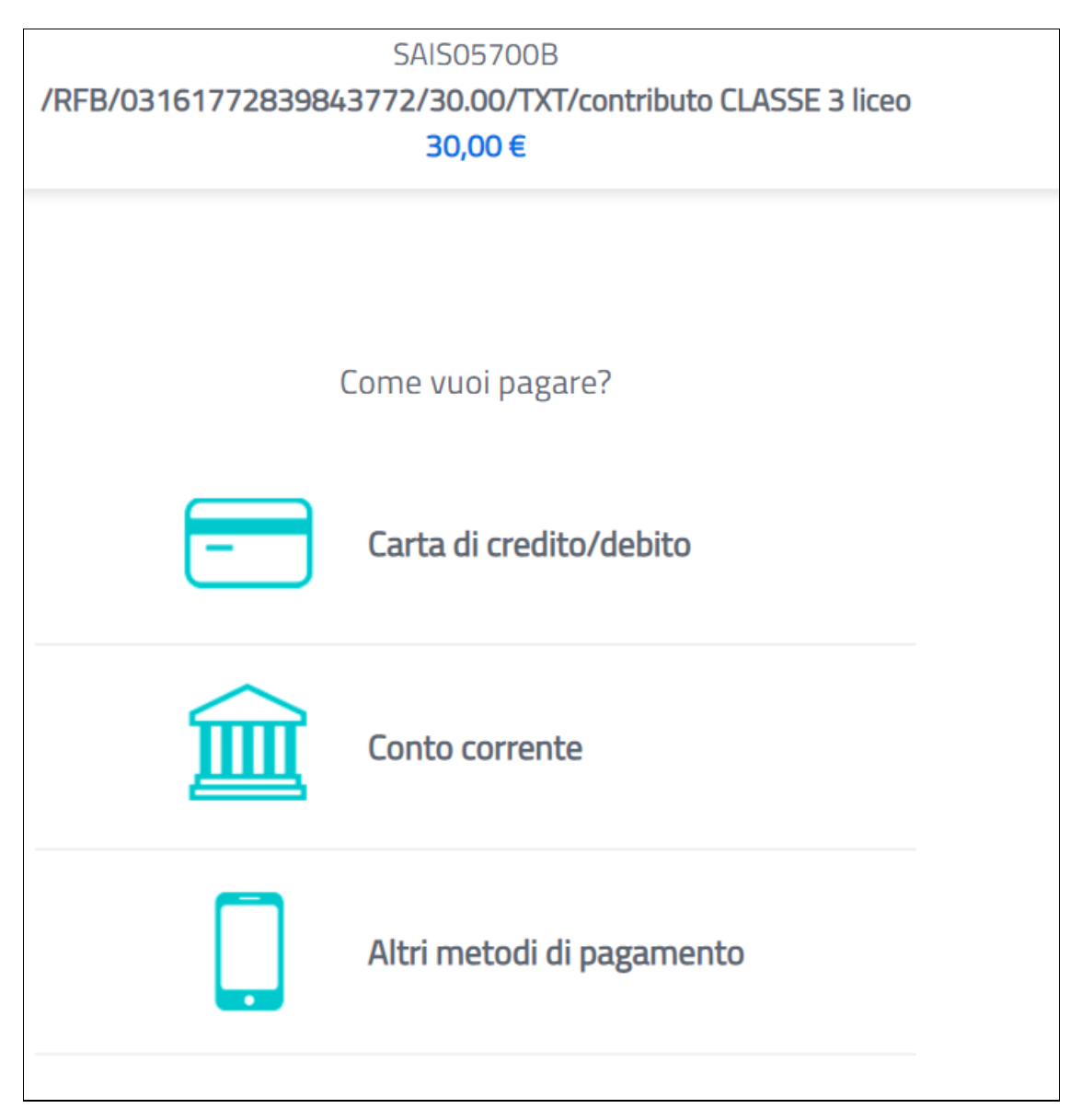

Completato positivamente il pagamento, si riceve una comunicazione che specifica che il pagamento è andato a buon fine e si ritorna al pannello dei pagamenti. E, nel pannello dei pagamenti di Scuolanext, l'indicazione della disponibilità della Ricevuta telematica.

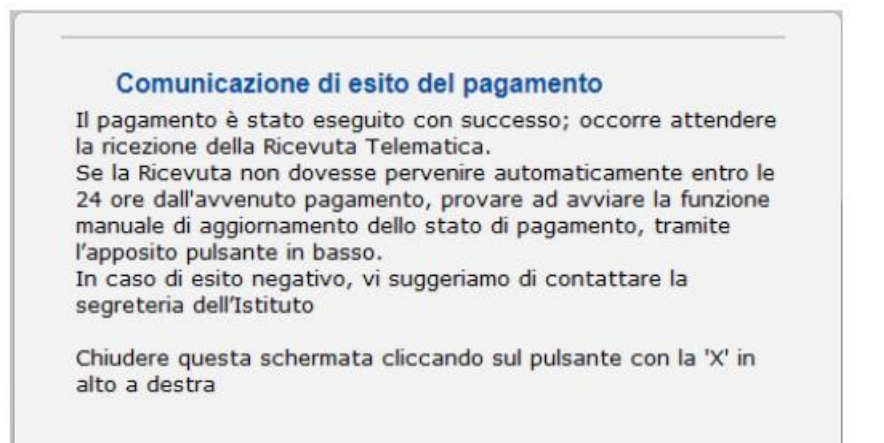

| Stato Pagamento             | Imp.Pagato | Data<br>pagamento<br>online | Avviso di<br>Pagamento | Ricevuta<br>Telematica              |
|-----------------------------|------------|-----------------------------|------------------------|-------------------------------------|
| Pagamento effettuato online | 30,10      | 10/05/2018                  |                        | Scarica ricevuta<br>n.7100000004461 |

Cliccando su "Scarica ricevuta" si procede al download del documento che potrà essere stampato.

Nota: nel caso in cui si sia effettuato un pagamento cumulativo, cioè riguardante più di un contributo (fino a cinque), la ricevuta è unica. La ricevuta/quietanza contiene tutte le informazioni riguardanti il pagamento complessivamente effettuato; nel caso di pagamento cumulativo, sarà riportato, in basso, il dettaglio dei singoli pagamenti.

### Cosa fare nel caso in cui l'operazione desse esito negativo

Può verificarsi che, a seguito di ritardo nell'esecuzione del pagamento (timeout), oppure per indisponibilità momentanea dell'OTP, o del numero di carta di credito,..., l'operazione non si concluda positivamente.

#### Comunicazione di esito del pagamento

Il pagamento non è stato eseguito, a causa di uno dei seguenti motivi: timeout, pagamento rifiutato dal PSP, annullamento da parte dell'utente. E' già possibile ritentare di effettuare il pagamento, anche se suggeriamo di attendere la Ricevuta Telematica, con esito negativo. Se la Ricevuta non dovesse pervenire automaticamente entro le 24 ore dall'avvenuto pagamento, provare ad avviare la funzione manuale di aggiornamento dello stato di pagamento, tramite l'apposito pulsante in basso. In caso di ulteriore esito negativo, occorre contattare la segreteria dell'Istituto."

Chiudere questa schermata cliccando sul pulsante con la 'X' in alto a destra della presente schermata

In tal caso occorre attendere comunque il completamento dell'operazione, cioè che si riceva la Ricevuta Telematica, che, ovviamente, conterrà un esito negativo.

Il pagamento ritornerà ad essere disponibile, cioè il contributo diventa nuovamente selezionabile dalle funzioni di pagamento immediato, o per mezzo dell'Avviso di pagamento.

**Importante:** se l'operazione precedente ha avuto un esito positivo, non avviare un nuovo pagamento! Il programma, infatti, in questo caso avvierebbe a pagoPA una nuova istanza di pagamento, con un nuovo codice IUV. Questa nuova procedura si sovrapporrà a quella esistente e non si avrà accesso, in modo immediato, alla Ricevuta Telematica precedente.

Cosa occorre fare se il pagamento è stato eseguito correttamente e non perviene la Ricevuta Telematica

Nell'eventualità che alla conclusione positiva di un pagamento non dovesse pervenire la Ricevuta Telematica entro il giorno successivo, si dovrà inoltrare il problema alla segreteria della scuola, corredandola con

l'indicazione del codice IUV o del codice avviso, oltre ai dati relativi al pagamento (esito, importo e data).

| Selezionare la Tassa per cui                                        | si richiede la creazione dell'avviso (                                                                                    | di pagamento                                                      |                    | ieualiazzara                 | olonco compl                  |
|---------------------------------------------------------------------|----------------------------------------------------------------------------------------------------|-------------------------------------------------------------------|--------------------|------------------------------|-------------------------------|
| Tassa                                                               | Ente creditore                                                                                                    | Imp.Tassa                                                         | Rata               | Imp.Rata                     | Scadenza                      |
| contributo CLASSE 3 liceo                                           | I.I.S. IPSAR PIRANESI                                                                                                    | 50.00                                                             | 1                  | 50,00                        | 31/05/2021                    |
| contributo CLASSE 4 liceo                                           | I.I.S. IPSAR PIRANESI                                                                                                    | 50.00                                                             | 1                  | 50,00                        | 31/05/2021                    |
|                                                                     |                                                                                                    |                                                                   |                    |                              |                               |
|                                                                     |                                                                                                    |                                                                   |                    |                              |                               |
|                                                                     |                                                                                                    |                                                                   |                    |                              |                               |
| Attenzione: Per i pagamenti evid<br>richiesta di esecuzione di un n | enziati risulta un'operazione in corso, in<br>uovo pagamento, comporta l'annullamen<br>riferimento ad un eventuale pagame | fase di esecuzione d<br>ito dell'azione con il<br>ento effettuato | o di con<br>possib | npletamento<br>ile rischio d | ; l'eventuale<br>i perdere il |
|                                                                     |                                                                                                    | [                                                                 | V Co               | onferma                      | X Annull                      |

# Richiedi avviso di pagamento

## CONFERMA

| Tassa                             | IUV                 | Imp.Tassa | Rata | imp.Rata                     | Scadenza    | Pagabile<br>oltre<br>scadenza | Modalità di pagamento consentite                                                                                                    | Stato Pagamento                                                                                                    | Imp.Pagato | Data<br>Operazione | Avviso di<br>Pagamento           | Ricevu<br>Telema |
|-----------------------------------|---------------------|-----------|------|------------------------------|-------------|-------------------------------|----------------------------------------------------------------------------------------------------|----------------------------------------------------------------------------------------------------|------------|--------------------|----------------------------------|------------------|
| ntributo CLASSE 2 liceo           | 03161726226526007   | 50,00     | 1    | 50,00                        | 31/05/2021  | s                             | Pagamento immediato (on-line) o tramite stampa dell'avviso di<br>pagamento (pagamento presso un Prestatore di Servizi di<br>Pagamento in un momento successivo) | L'avviso di pagamento e' stato correttamente generato ed è<br>scaricabile mediante il link'Scarica avviso' presente nella colonna<br>'Avviso di Pagamento'. Si attonde esecuzione del pagamento presso<br>un PSP abilitato. Premere il pulsante 'Consulta elenco PSP' per<br>visualazzare elenco completo del PSP abilitati. |            |                    | Scarica avviso<br>Elimina avviso |                  |
| ntributo CLASSE 3 liceo           | 03161726301180238   | 50,00     | 1    | 50,00<br>Modifica<br>Importo | 31/05/2021  | s                             | Pagamento immediato (on-line) o tramite stampa dell'avviso di<br>pagamento (pagamento presso un Prestatore di Servizi di<br>Pagamento in un momento successivo) | Annullato per sessione scaduta                                                                                                    |            | 01/04/2021         |                                  |                  |
| ntributo CLASSE 4 liceo           | 03161772766471830   | 50,00     | 1    | 50,00<br>Modifica<br>Importo | 31/05/2021  | s                             | Pagamento immediato (on-line) o tramite stampa dell'avviso di<br>pagamento (pagamento presso un Prestatore di Servizi di<br>Pagamento in un momento successivo) | L'avviso di pagamento e' stato correttamente generato ed è<br>scaricable mediante il link' Scarica avviso presente nella colonna<br>'Avviso di Pagamento'. Si attende esecuzione del pagamento presso<br>un PSP abilitato, Premere il putsante 'Consulta elenco PSP' per<br>visualizzare elenco completo del PSP abilitati.  |            |                    | Scarica avviso<br>Elimina avviso |                  |
|                                   |                     |           |      |                              |             |                               |                                                                                                    |                                                                                                    |            |                    |                                  |                  |
| Viene gene                        | erato l             | ın d      | loc  | um                           | ent         | to c                          | :he dovrà esser                                                                                                    | re stampato:                                                                                                    |            |                    |                                  |                  |
| <b>/iene gene</b><br>Annamaria Di | erato L<br>Bartolom | in d      | loc  | IPSA                         | ent<br>R PI | ran                           | <b>:he dovrà esser</b><br>ESI 06/04/2021                                                                                                    | re stampato:                                                                                                    |            |                    |                                  |                  |

| PagoPA AVVISO DI PAGAMENTO                                                                                                    |                                                                                                    | intestazione                                                                     |
|----------------------------------------------------------------------------------------------------|----------------------------------------------------------------------------------------------------|----------------------------------------------------------------------------------|
| ENTE CREDITORE Cod Pointe                                                                                                    | DESTINATARIO AVVISO Cod Fiscale                                                                                                    | dati del creditore e<br>del debitore                                             |
| QUANTO E QUANDO PAGARE<br>EURO entro il<br>Puol pagare con una unica rata<br>L'impris è aggiorelo adometicamente del soleme e polieble subre veriazioni per<br>entrala geneto, rato o fogo de unere il polieblero quind chiedere una che diversa de<br>quelle qui indicate.                                                                                                    | DOVE PAGARE? Linte dei censi di pegenento su www.epagepa.gov.k<br>PAGA SUL SITO O CON LE APP<br>de tue Ente Cireficee, di Paste Initiane, delle tue Bance o degli<br>ati candi di pegenento. Pubei pagere con carte, conta corrente.<br>PAGA SUL TERRITORIO<br>Initti gli Ultio Postali, in Banca, in Ricevitoria, cal<br>Tabascale, al Bancomati, al Supermencato. Potrai pagare in<br>contanti, con carte o como corrente.                                                                                                    | indicazioni sulle modalità<br>di pagamento                                       |
| Utilizza la porzione di avviso relativa al canale di pagamento ch<br>BANCHE E ALTRI CANALI<br>Qui accanto trovi il codice QR e il<br>codice internanciano CBILL per<br>pagne attivere o di civicite bancario<br>e gii atti canali di pagamento<br>abitrati.<br>BOLLETTINO POSTALE PA BancoPosta                                                                                                    | e preferisci   RATA UNICA entro il  stario  stario  stario  stario  ceuro  con  ceuro  ceuro ceuro ceuro ceu | area per il pagamento<br>presso il circuito bancario<br>o altri canali abilitati |
| Posteitaliane     Sul C/C n.       Image: Sul C/C n.     Interists r       Image: Sul C/C n.     Interists r <td>Euro</td> <td>bollettino postale</td> | Euro                                                                                                    | bollettino postale                                                               |

E tramite il quale è possibile procedere al pagamento tramite una ricevitoria, uno sportello bancario, o anche online tramite il sito della propria banca.

Per la generazione dell'avviso cartaceo, si raccomanda di: - Selezionare tra le opzioni di stampa "stampa come immagine" - Stampare su foglio A4 - Nel caso di pagamento presso un ufficio postale, ritagliare il bollettino postale lungo le linee indicate - Stampare su carta non riciclata.

Annullamento dell'avviso di pagamento Naturalmente si presuppone che l'utente faccia attenzione in fase di scelta, ma può verificarsi che per errore si richieda l'avviso di pagamento, mentre in realtà si voleva

effettuare il pagamento immediato. In caso di presenza di un avviso di pagamento, per poter passare al pagamento immediato, è necessario procedere prima con l'eliminazione dell'avviso di pagamento già presente. Così facendo si scongiurerà l'ipotesi di un indesiderato doppio pagamento. Ad esempio, se uno dei due genitori procede al pagamento immediato mentre l'altro, inconsapevolmente, si sta recando alla ricevitoria con una copia dell'avviso (stampato in precedenza), l'annullamento dell'avviso blocca, in tempo reale, la possibilità di completare il pagamento. L'annullamento non è possibile se il pagamento è stato effettuato.

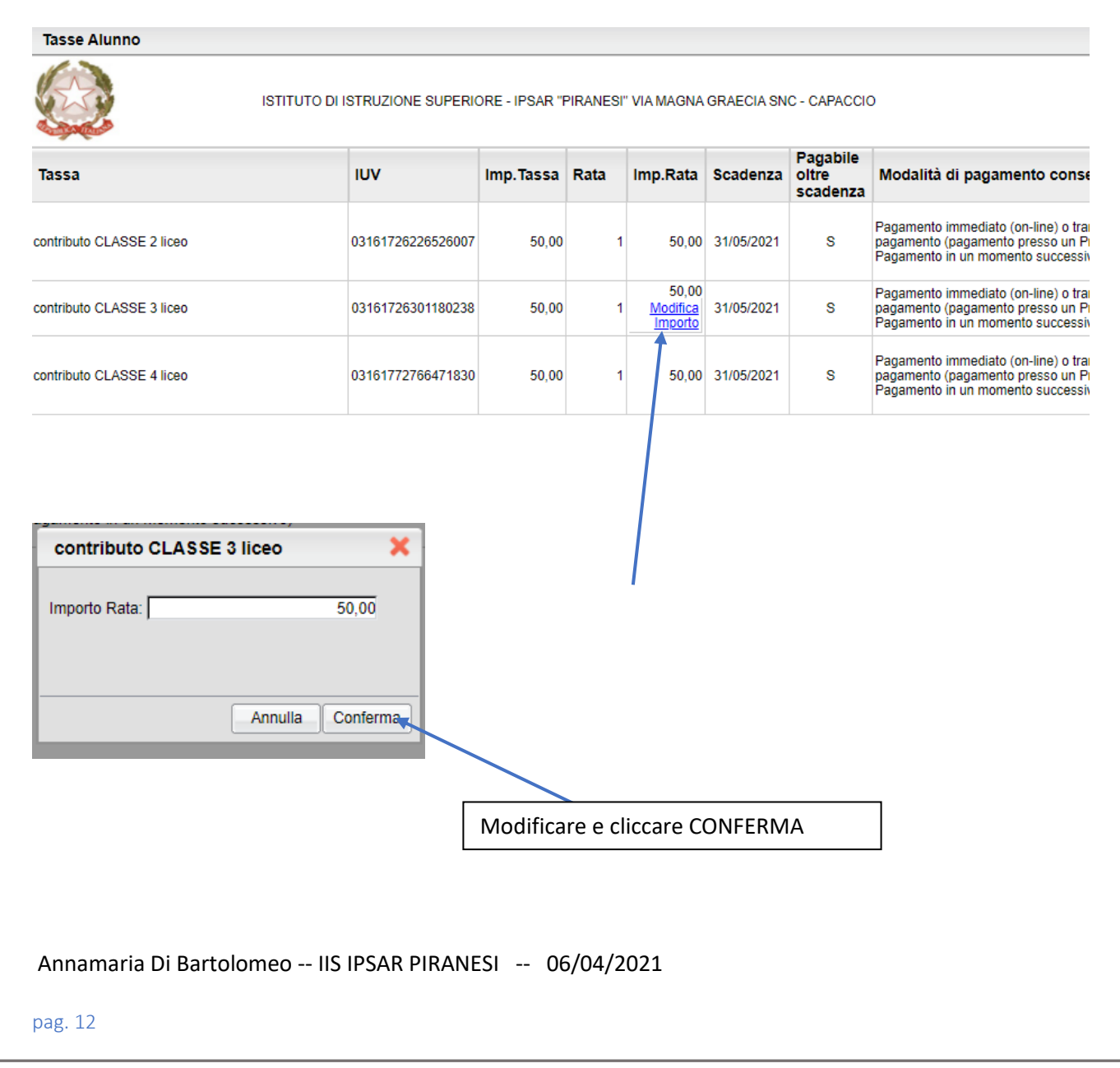

### E' possibile rateizzare l'importo:

## QUINDI PROCEDERE CON I SISTEMI INDICATI SOPRA.